ファクトリーリセットをしたらナビが起動しなくなった。 白い画面になった。

対応機種 AK-CND333/AK-CND555

## 対策

本製品はウィンドウズCEのOSで起動しています。 ファクトリーリセットをしますと手順として、 1. タッチパネルの設定

2. ファイルの関連付け

上記の作業が必要となります。

## 設定方法

- 1. タッチパネルの設定
  - A. 白い画面に "+" の文字が表記されます。
  - B. "+"が表記されている場所をタッチして下さい。(四隅と中心をタッチ)
  - C. カウントダウンが始まります。(そのままの状態で見ていて下さい。)
  - D. 再起動するまでお待ち下さい。再起動したらタッチパネルの設定は完了です。
- 2. ファイルの関連付け
  - E. ナビ起動用のファイルの関連付けを行います。
  - F. メインメニューの " 設定 " ボタンを押してください。
  - G. 画面右下の "v" ボタンを押して下さい。
  - H. 画面に "ナビツール " が表記されます。" ナビツール " を押して下さい。
  - "→" を押して下さい。
  - J. "Resident…"を押して下さい。
  - K. "Navi"を押して下さい。
  - L. "Navi.exe"を押して下さい。
  - M. 右下の "×" ボタンを2回押して下さい。
    - (メインメニューに戻ります。)
  - ナビを起動してみて下さい。設定が成功すれば、ナビが起動いたします。

※この作業をしても動作しない場合は、お手数ですが弊社サポートセンターにご連絡下さい。